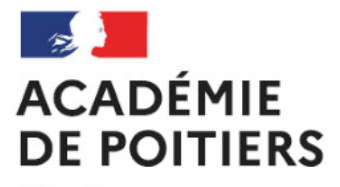

Liberté Égalité Fraternité Direction des services départementaux de l'éducation nationale des Deux-Sèvres

# **TUTORIEL « Faits établissement »**

Comment se connecter ? Comment créer un fait ?

#### 1.Se connecter

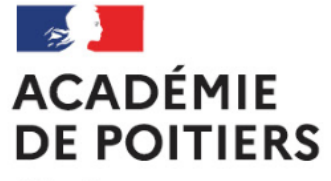

Liberté Égalité Fraternité Direction des services départementaux de l'éducation nationale des Deux-Sèvres

Etape 1 – aller directement sur l'application

« Faits d'établissement accès OTP »

#### Etape 2 – vous arrivez sur (Vous y êtes !)

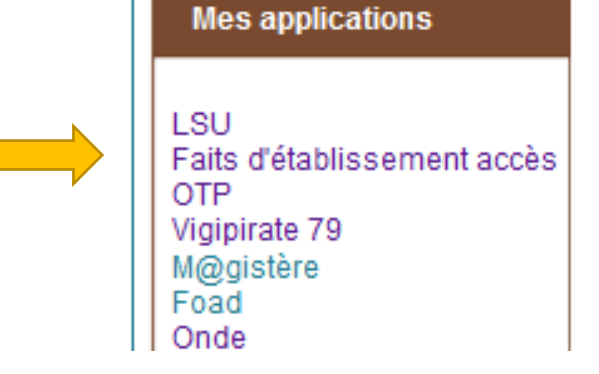

| MISTÈRE<br>MELIÉDICATION<br>DE L'ÉDICATION<br>NATIONALE,<br>DE LA JEUNESSE<br>ET DES SPORTS<br>Làvre<br>Farma                                                                                                   | timat scolaire والمعاوية المعاومة والمعاومة و<br>والمعاومة والمعاومة والمعاوم والمعاومة والمعاومة والمعاومة والمعاومة والمعاومة والمعاومة والمعاومة والمعاومع والمعاومة والمعاومة والمع والمعاومة والم | e referedation<br>accompagner prevention                                                                    | réussite<br>apprentissages |  |
|----------------------------------------------------------------------------------------------------|----------------------------------------------------------------------------------------------------|----------------------------------------------------------------------------------------------------|----------------------------|--|
| Baptiste Roussel                                                                                                    | Dernière visite : Le 07/04/2021 à 18:04                                                                                                    | Déconnexion                                                                                                 |                            |  |
| Accueil Créer un fait                                                                                                    | Suivre un fait Synthèse                                                                                                    |                                                                                                    |                            |  |
| Accueil > Bienvenue sur l'application                                                                                                    |                                                                                                    |                                                                                                    |                            |  |
| Informations académiques<br>Bonjour,<br>Vous accédez à l'application nationale<br>Tous les faits survenant dans les école<br>Un manuel utilisateurs est à votre disp<br>En cas de difficulté vous pouvez adress | e « Faits Etablissement » qui remplace l'outil académique<br>es, collèges, lycées de l'académie doivent à partir du 1er<br>position en bas de page d'accueil dans la rubrique « Aide<br>ser un courriel à l'adresse : faitsetab_correspondant@ac                                                                                                    | e « Déclaration d'événements ».<br>septembre 2020 être signalés avec cette applic.<br>e ».<br>c-poitiers.fr | ation.                     |  |

Bienvenue dans l'application Faits Etablissement

Cette application est ouverte aux établissements publics du premier et du second degré.

### Etape 1 – cliquer sur « créer un fait »

| MINISTÈRE<br>DE L'ÉDUCATION<br>NATIONALE,<br>DE LA JEUNESSE<br>ET DES SPORTS<br>Labert<br>Fatterest |                   | climat         | ्र्यु discipline<br>द्विडेड<br>Scolaire | Fai          | sout<br>ts Et<br>école<br>elations | enir remédiation<br>abliss<br>refondation<br>accompagner | eme<br>vi<br>prév |
|----------------------------------------------------------------------------------------------------|-------------------|----------------|-----------------------------------------|--------------|------------------------------------|----------------------------------------------------------|-------------------|
| Baptiste Roussel                                                                                    |                   | Derni          | ère visite : Le 07/04                   | /2021 à 18:0 | 4                                  | 📲 De                                                     | éconnexior        |
| Accueil                                                                                             | Créer un fait     | Suivre un fait | Synthèse                                |              |                                    |                                                          |                   |
| Accueil > Bienvenue                                                                                 | sur l'application |                |                                         |              |                                    |                                                          |                   |
|                                                                                                    |                   |                |                                         |              |                                    |                                                          |                   |
|                                                                                                    |                   |                |                                         |              |                                    |                                                          |                   |
|                                                                                                    |                   |                |                                         | 1            |                                    |                                                          |                   |
|                                                                                                    |                   |                |                                         | Restort      | Correcto                           | there and all                                            | Sectors           |
|                                                                                                    |                   |                |                                         | Access - Col | er en hat - Tiges de               | 14                                                       |                   |
|                                                                                                    |                   |                |                                         |              |                                    | Color III fait                                           |                   |
|                                                                                                    |                   |                |                                         |              |                                    | Academia                                                 | MOR               |
| la saisi                                                                                            | e                 |                |                                         |              |                                    | Debutterbare                                             | 811               |
|                                                                                                    | × /               |                |                                         |              |                                    |                                                          |                   |

Etape 2 – la saisie

#### Les 4 types de faits

- Atteintes aux valeurs de la République
- Atteintes aux personnes
- Atteintes à la sécurité, au climat de l'établissement
- Atteintes aux biens

|                    | in tar                     |                                                                                                    |
|--------------------|----------------------------|----------------------------------------------------------------------------------------------------|
|                    | Date is the                | 270542017 generalization Statistic cette capes al la citate de fait est inclusion                   |
|                    | ikozół mie                 | MONTRELIJER                                                                                         |
|                    | Debutteries                | 811-4000 v                                                                                          |
|                    | UR Der Rechtlichem ert     | PHRETRE-ECORE ELEMENTAME PUBLICAE: +                                                                |
| A LAL Protecountry | Line   Middar   Linestan A | and the attribution of space of the or station register to a data or where all one of the adaptives |

### ➢ Etape 3 − Les protagonistes

Toujours en cochant des cases, vous précisez:

- Le(s) victime(s)
- Le(s) auteur(s) présumé(s)
- Le(s) espace(s) où se sont produits les faits

| <u>Types de f</u> | <u>ait</u> Prota | gonistes Suites Validation La sélection d'un « Type de fait », d'un « Espace », d'une « Victime signalée » ou d'un « Auteur présumé » sont obligatoires. |
|-------------------|------------------|----------------------------------------------------------------------------------------------------|
|                   | Protago          | nistes                                                                                                    |
| ^                 | Victime(s        | ) signalée(s)                                                                                                    |
|                   | ~                | Elève(s)                                                                                                    |
|                   | ~                | Autre(s) victime(s)                                                                                                    |
| ^                 | Auteur(s)        | présumé(s)                                                                                                    |
|                   | ~                | Elève(s)                                                                                                    |
|                   | ~                | Autre(s) auteur(s)                                                                                                    |
| ^                 | Espace(s         |                                                                                                    |
|                   | ~                | Intérieur de l'école                                                                                                    |
|                   | ~                | Extérieur de l'école                                                                                                    |
|                   |                  | Les moyens électroniques sont impliqués dans le fait.                                                                                                    |
|                   |                  | Précédent Suivant                                                                                                    |

## Etape 4 – Les suites

Cette partie est à compéter en cochant les cases proposées dans les différentes entrées:

- Au niveau de l'école
- Au niveau de(s) la victime(s)
- Au niveau de(s) auteur(s) présumé(s)

| <u>Types de fa</u> | ait Prota | gonistes Suites Validation La sélection d'un « Type de fait », d'un « Espace », d'une « Vic |
|--------------------|-----------|---------------------------------------------------------------------------------------------|
|                    | 🔶 Suites— |                                                                                             |
| ^                  | Au niveau | de l'école                                                                                  |
|                    | ~         | Intervention de / du                                                                        |
|                    | ~         | Information à / au                                                                          |
| ^                  | Au niveau | de(s) la victime(s) signalée(s)                                                             |
|                    |           | Parents informés                                                                            |
|                    |           | Parents reçus                                                                               |
|                    |           | Entraine des soins                                                                          |
|                    |           | Entraine préjudice psy. / accompagnement psychologue scolaire                               |
|                    |           | Entraine préjudice financier                                                                |
|                    |           | ITT / arrêt maladie                                                                         |
|                    |           | Autre suite victime                                                                         |
| ^                  | Au niveau | de(s) auteur(s) présumé(s)                                                                  |
|                    | ~         | Elève(s)                                                                                    |
|                    | ~         | Signalement(s)                                                                              |
|                    | ~         | Plainte(s)                                                                                  |
|                    |           | Autre suite auteur(s) présumé(s)                                                            |

Cette étape peut être renseignée après le signalement du fait, une fois que vous estimerez que les éléments sont réunis pour compléter cette rubrique.

#### **3.Transmission**

## Etape 1 – La validation

L'application vous propose un niveau de faits.

- **Niveau 1:** fait(s) préoccupant(s) mais ne nécessitant pas de transmission (vous le conservez dans votre établissement pour une utilisation ultérieure).
- Niveau 2: fait(s) grave(s) avec transmission au DASEN et au Recteur.
- Niveau 3: fait(s) d'une extrême gravité avec transmission au DASEN et au Recteur

Résumé du fait:

Quelques lignes résumant le(s) fait(s) signalé(s). Attention, tout doit être anonymé !

#### Par exemple (signalement cas de COVID):

COVID

Elève 1, classe de CP-CE1

Pas d'autres cas sur les 6 derniers jours.

| Niveau 3 : fait(s) d'une extrême gravité     Risque d'un retentissement médiatique pouvant complexifier la situation |
|----------------------------------------------------------------------------------------------------|
| Risque d'un retentissement médiatique pouvant complexifier la situation                                              |
|                                                                                                    |
| umé du fait                                                                                                    |

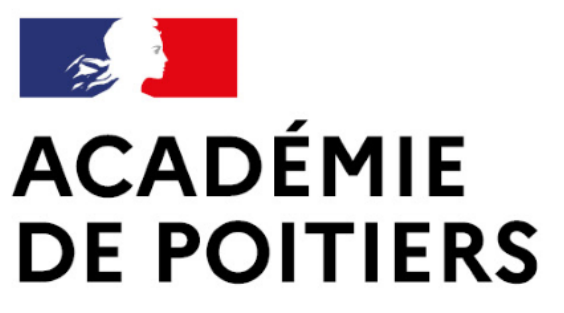

Liberté Égalité Fraternité Direction des services départementaux de l'éducation nationale des Deux-Sèvres